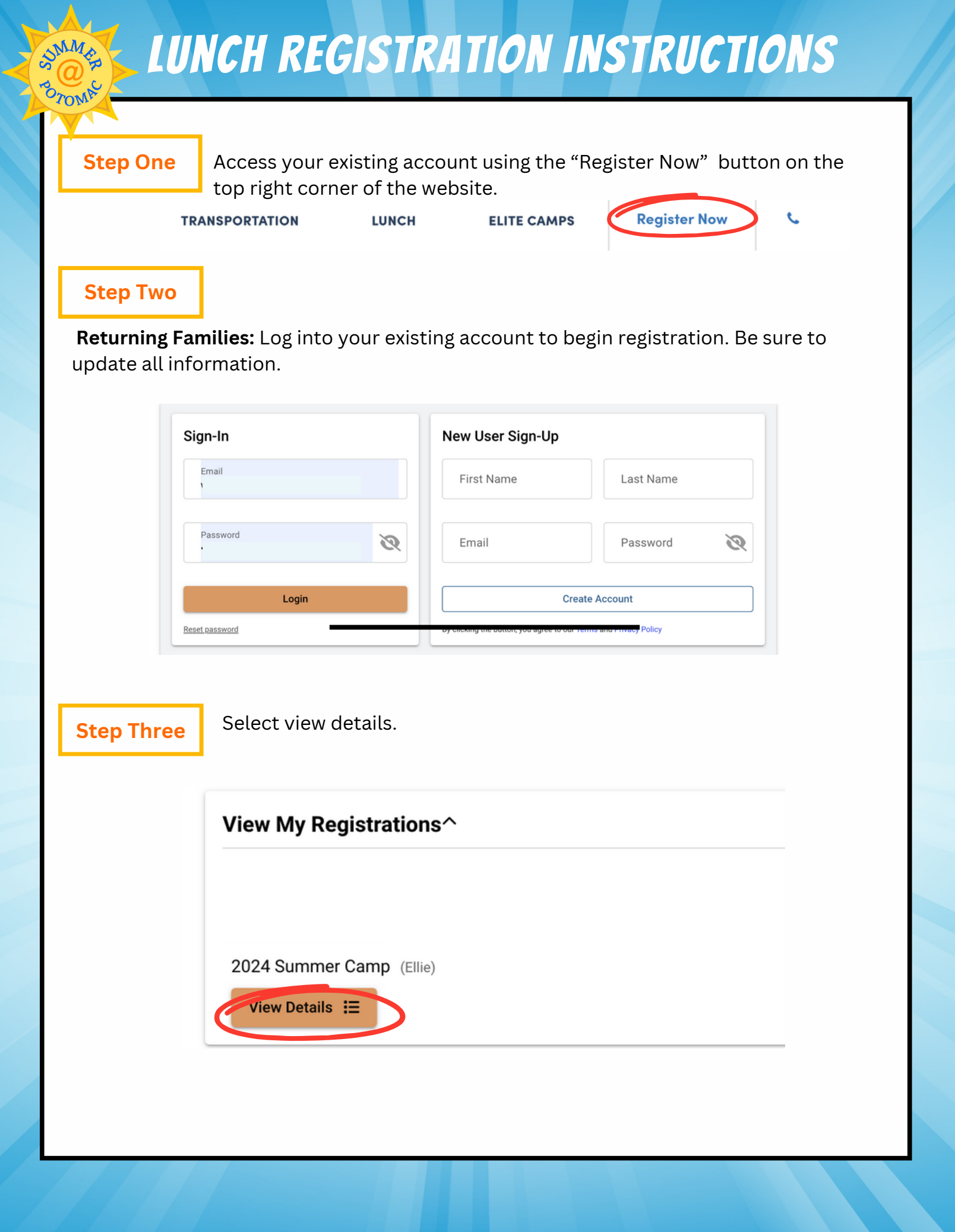

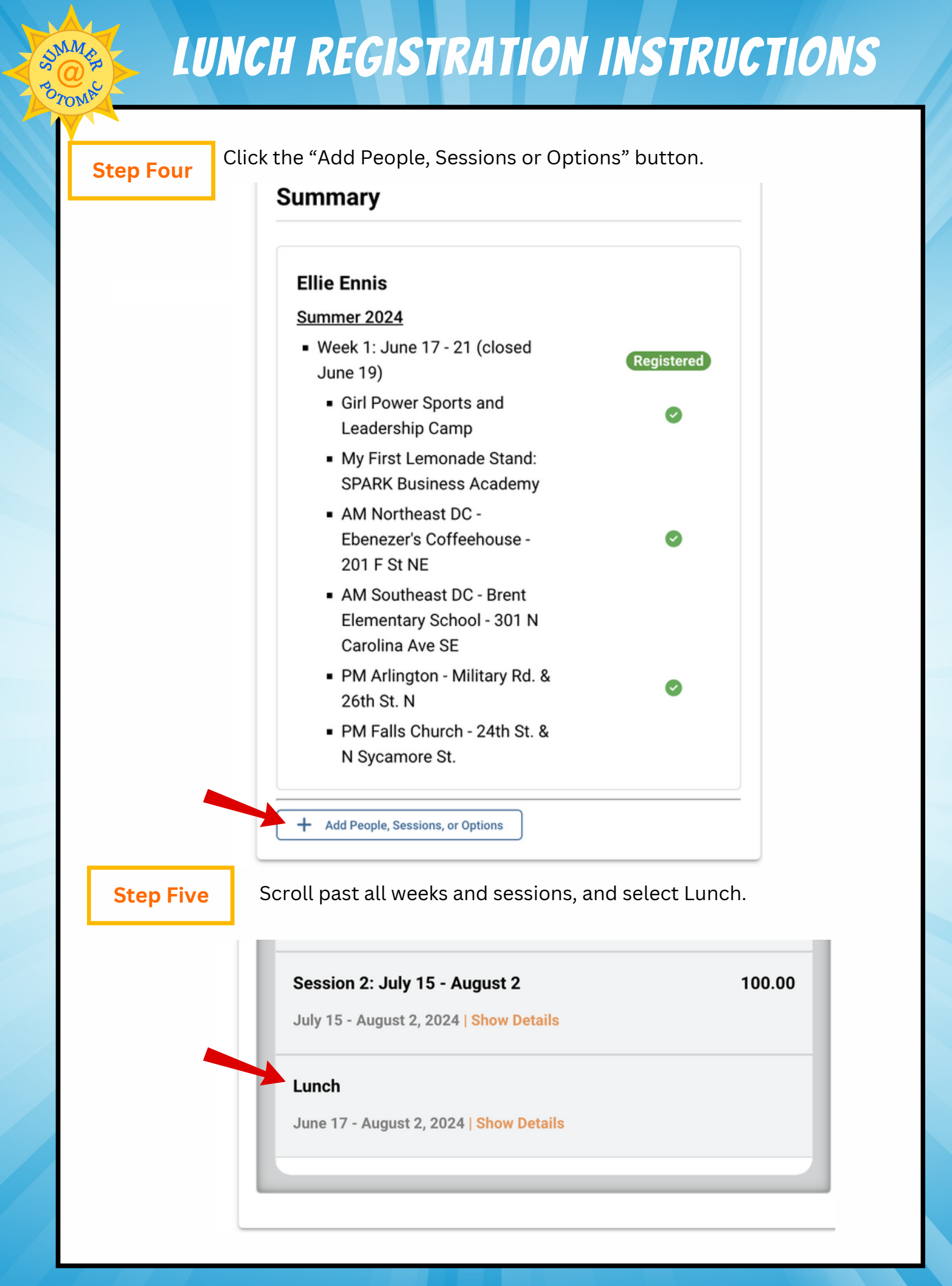

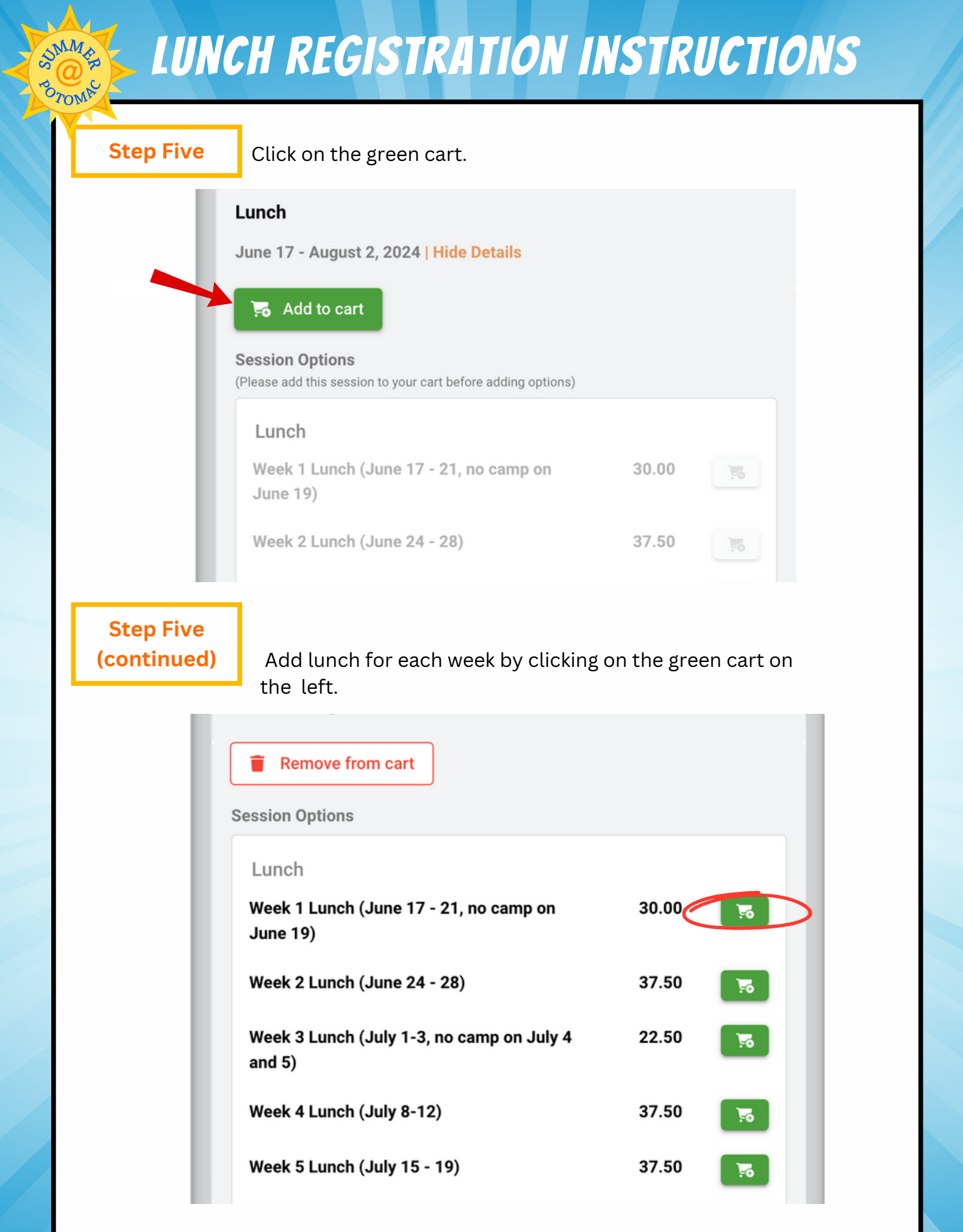

| Step Five<br>(continued)                                                                | ick continue.<br>Lunch<br>Week 1 Lunch<br>(June 17 - 21, no<br>camp on June 19)                                                                        | <b>STRUCTIONS</b><br>30.00                                          |
|-----------------------------------------------------------------------------------------|----------------------------------------------------------------------------------------------------|---------------------------------------------------------------------|
|                                                                                         | + Enter a Discount C                                                                                                    | Code<br>695.00                                                      |
|                                                                                         | Taxes                                                                                                    | -                                                                   |
| Step Six<br>Select<br>botto<br>Payment 0<br>• Pay \$ 190<br>Date<br>Today<br>Apr 24, 20 | c payment option and proces<br>m right corner.<br>Deption<br>00 registration fees and deposits now, and pay 300.00 ba<br>Amount<br>190.00<br>24 300.00 | Continue →<br>ss payment. Press submit on the<br>lance on April 24. |
| Payment I<br>• Credit Car<br>Credit ca<br>Cardholo                                      | fethod<br>1<br>rd details<br>er Name                                                                                                    |                                                                     |
| Card Number<br>Street Au<br>Use this                                                    | idress City                                                                                                    | Expiry (MM/YY) CVV Zip/Postal Code                                  |
| Previous                                                                                | Lunch has now be                                                                                                    | ■ Return to Payment Options                                         |